## Guide til booking app

| Step 1                                                                                           | Step 2                                                                                                    | Step 3                                                                                                 | Step 4                                                                                                    | Step 5                                                                                         |
|--------------------------------------------------------------------------------------------------|----------------------------------------------------------------------------------------------------|----------------------------------------------------------------------------------------------------|----------------------------------------------------------------------------------------------------|------------------------------------------------------------------------------------------------|
| Download App: Sport<br>Solution Booking.<br>Login med dine<br>oplysnigner fra<br>velkomstmailen. | Vælg nu 'FORETAG<br>BOOKING' for at se<br>vores holdplan.<br>I menuen kan du også<br>se din træningshistorik<br>og din profil. | Her kan du selektere i<br>holdkategori,<br>instruktør og dato.<br>Herunder vises altid<br>dagens hold. | Vælg den dato du<br>ønsker at se holdene.<br>Du kan se holdplanen<br>14 dage frem og<br>planlægge din<br>træning. | For hver dag kan du se<br>de aktuelle hold på<br>planen. Og du kan se<br>hvor holdet afvikles. |
| Let's do this!                                                                                   | Fokus Fitness                                                                                                    | ← FORETAG BOOKING                                                                                      | Annullar Visio data OV                                                                                            |                                                                                                |
| Indtast brugernavn Indtast kodeord                                                               | FORETAG BOOKING                                                                                                    | FOKUS FITNESS Hold                                                                                     | Tirsdag 10/01                                                                                                    | 08:30<br>4 tilmeldte                                                                           |
| Log ind                                                                                          | (TRÆNINGSHISTORIK                                                                                                    | ALLE KATEGORIER                                                                                        | Onsdag 11/01                                                                                                    | 9220 - Cirkeltræning 60 min                                                                    |
| Glemt kodeord                                                                                    | Q MIN PROFIL                                                                                                    | ALLE INSTRUKTØRER                                                                                      | Torsdag 12/01                                                                                                    | 08:30 Nanna Gade Sal 1, Øst<br>10 tilmeldte                                                    |
|                                                                                                  | Følg os                                                                                                    | 09:00 9220 - Pilates 60 min<br>Nadia Fuglsang L Sal 3, Øst                                             | Fredag 13/01                                                                                                    | 09:00 9220 - Zumba® 60 min<br>Ann Topgaard Ch Sal 2, Øst<br>9 tilmeldte                        |
|                                                                                                  | Ingen bookinger                                                                                                    | 9400 - Lardaas flo 60 min                                                                              | Lørdag 14/01                                                                                                    | 10:30 9400 - Yin-yang flow 60 min<br>Maria Hammer Sal 2, Nord                                  |
|                                                                                                  |                                                                                                    | 09:00 Maria Hammer Sal 2, Nord<br>4 tilmeldte                                                          | Søndag 15/01                                                                                                    | 7 tilmeldte                                                                                    |
|                                                                                                  |                                                                                                    | 10:15<br>9400 - Fitness Dans 60 min<br>Susanne Lykke Sal 1, Nord<br>13 tilmeldte                       | Mandag 16/01                                                                                                    | 16:30<br>9220 - Puls & Power 60 min<br>Sarah Louise Ols Sal 2, Øst<br>18 tilmeldte, 3 i kø     |
|                                                                                                  |                                                                                                    | 920 - Programin 120 min                                                                                | Tirsdag 17/01                                                                                                    | 9400 - Fitness Dans 60 min<br>17:00 Lærke Nathalie Sal 1, Nord                                 |
|                                                                                                  |                                                                                                    | 12:00 Line Ric Motionscenter Øst                                                                       | Onsdag 18/01                                                                                                    | 8 tilmeldte                                                                                    |

FUKUS **FITNESS** 

Step 6

Hvis du bliver forhindret i at deltage på et hold, skal du afmelde din plads indenfor tidsfristen for at undgå at få en bøde.

9220 - CIRKELTRÆNING

## Step 7

På forsiden kan du holde øje med de hold du er tilmeldt. Og du kan se hvis du er på venteliste.

| Mandag 30/01 08:45                                                                                      |      |  |  |  |
|----------------------------------------------------------------------------------------------------|------|--|--|--|
| Jeanette Dragsted Sal 1, Øst                                                                            |      |  |  |  |
| Dette hold foregår på vores SynRgy-stativ.                                                              |      |  |  |  |
| Vi bruger TRX, kabler, BOSU, Kettlebells, sandsække<br>andet spændende.                                 | eog  |  |  |  |
| Timen er opbygget som cirkeltræning og krydres m<br>Tabata-intervaller og andet træning udenfor cirklen | ed   |  |  |  |
| ðvelserne kan tilpasses alle, så alle kan deltage, ua<br>alder og niveau.                               | nset |  |  |  |
| Niveau **/***                                                                                           | - 18 |  |  |  |
| Afmeld                                                                                                  |      |  |  |  |
|                                                                                                    |      |  |  |  |
|                                                                                                    |      |  |  |  |
|                                                                                                    |      |  |  |  |
|                                                                                                    |      |  |  |  |

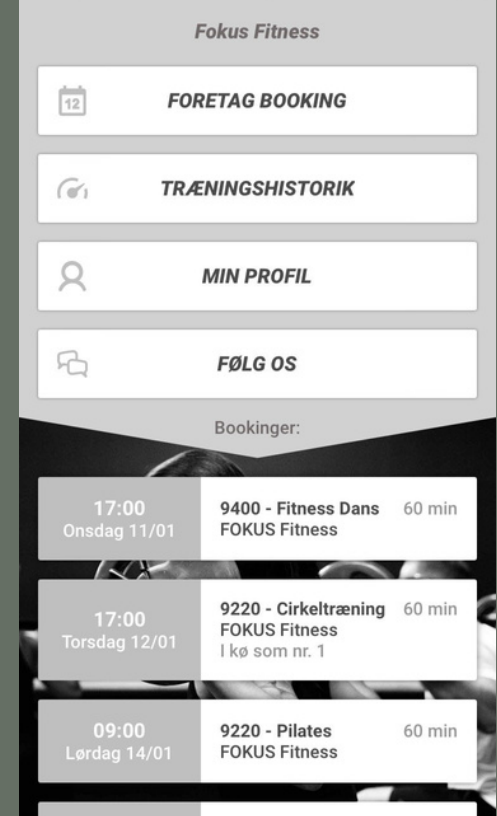